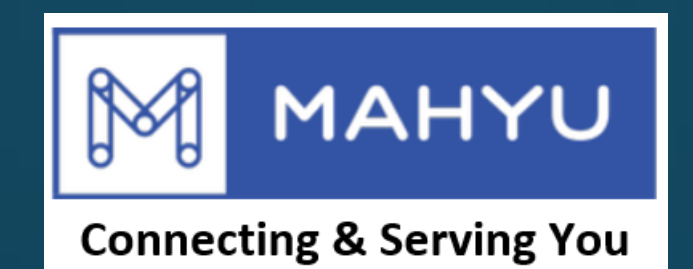

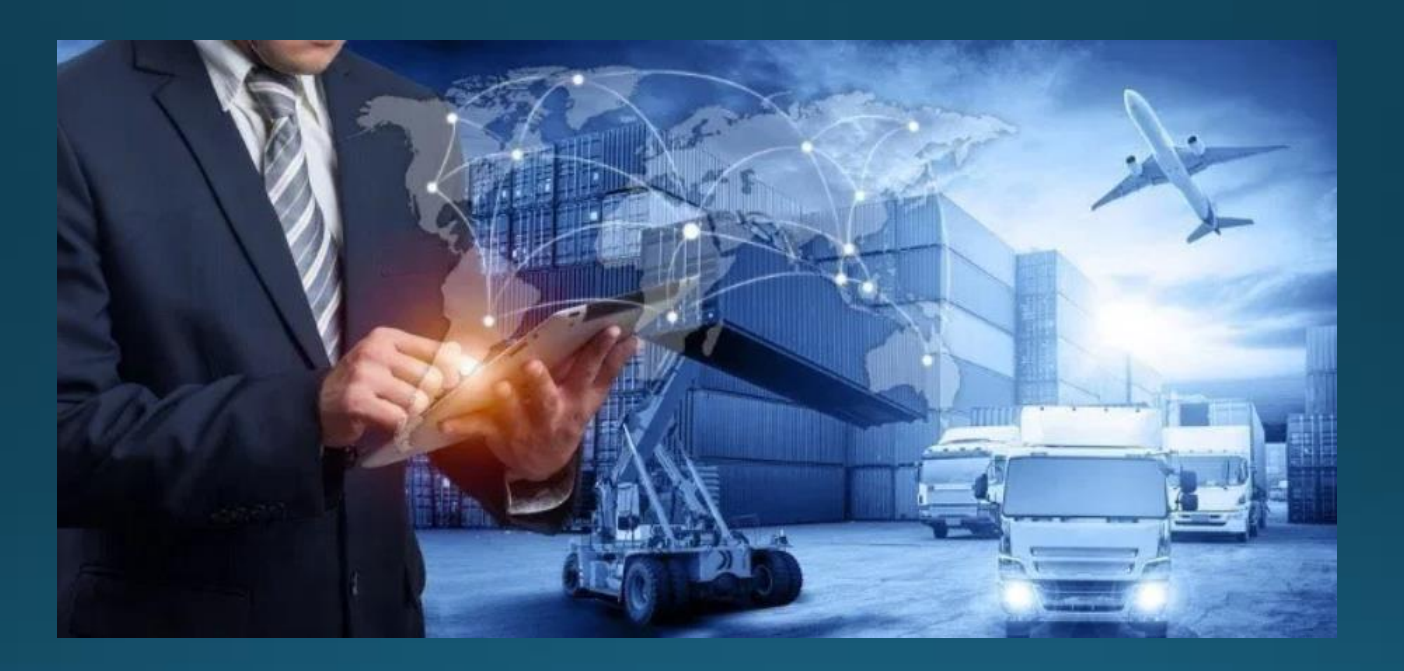

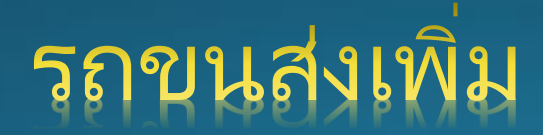

Copyright 2021 Mahyu LLC. All Rights Reserved

## เพิ่มพาหนะใหม่

## (ขนส่ง) หน้าเมนูหลัก

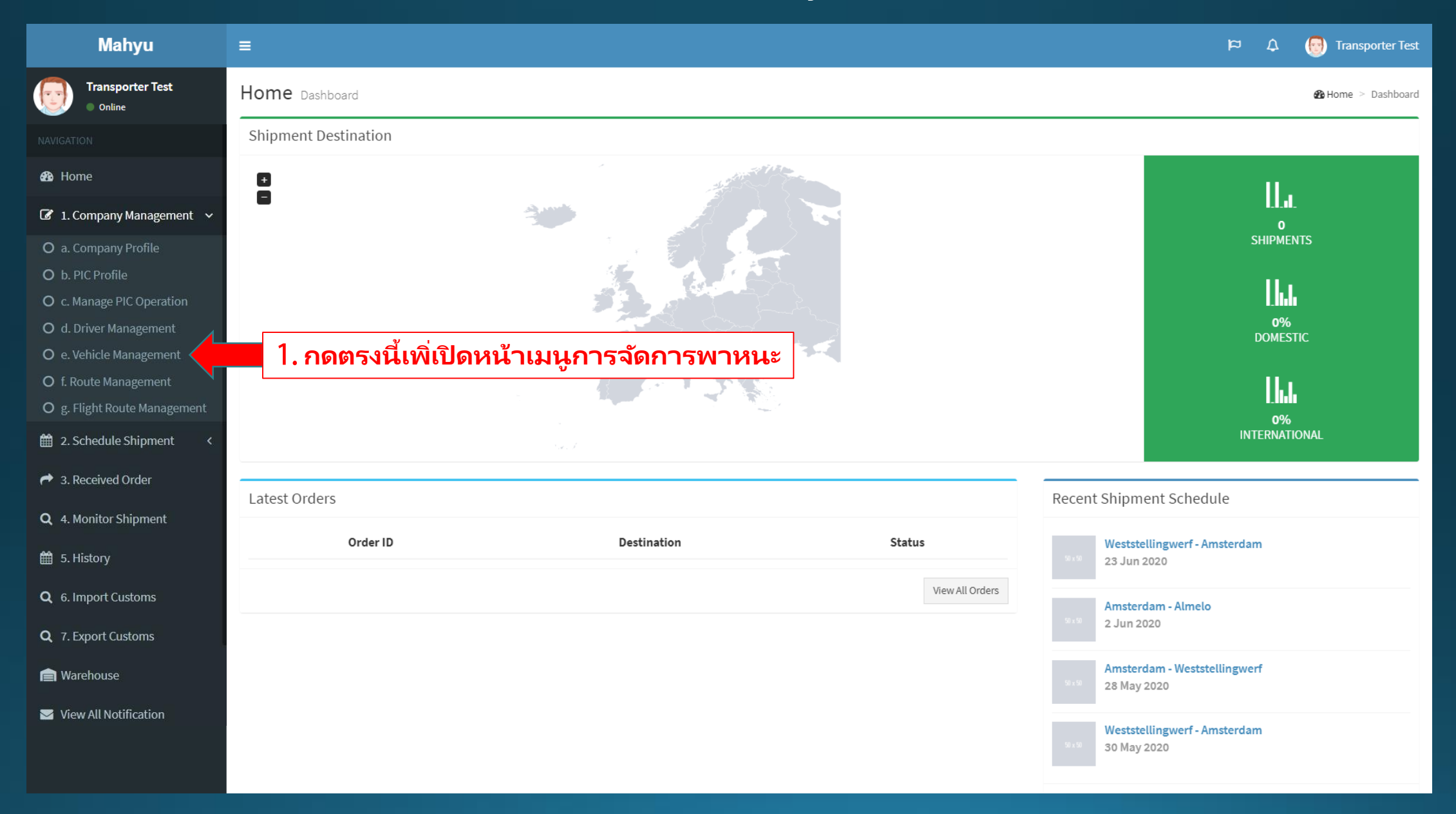

## (ขนส่ง) การจัดการพาหนะ

| Mahyu                                 | =                                      |                     |                    |             |            | \$ ¤         | 💮 Transporter Test |
|---------------------------------------|----------------------------------------|---------------------|--------------------|-------------|------------|--------------|--------------------|
| Transporter Test  Online              | Vehicle Management Manage your vehicle |                     |                    |             |            |              |                    |
|                                       | Vehicles                               |                     |                    |             |            |              |                    |
| 🍪 Home                                | + Add Vehicle                          | 2. เพื่อเพิ่มพานะให | าม่                |             |            |              |                    |
| ☑ 1. Company Management ∨             | Show 10 v entries                      |                     |                    |             |            |              |                    |
| O a. Company Profile                  | Vehicle Name 🎝 🗍                       | License Plate No.   | Manufacturing Year | ↓† Wheel ↓† | Capacity 👫 | Cross Border | ļţ.                |
| O c. Manage PIC Operation             | Vehicle 1                              | 1512524             | 2014               | 10          | 120 Kg     | No           | C ×                |
| O d. Driver Management                | Vehicle 2                              | 14AFFX              | 2010               | 10          | 100 Kg     | No           | <b>(x</b> )        |
| O e. Vehicle Management               | Vehicle 3                              | 1516VZXX            | 2018               | 16          | 180 Kg     | No           | <b>Z</b> ×         |
| O f. Route Management                 | Vehicle 4                              | FSSF24151           | 2015               | 14          | 150 Kg     | No           | <b>(</b> ×         |
| 2 Schedule Shipment                   | Vehicle 5                              | FADDZZ241           | 2014               | 4           | 80 Kg      | No           | <b>(</b> ×         |
| <ul> <li>3. Received Order</li> </ul> |                                        |                     |                    |             |            | Pr           | evious 1 Next      |
| <b>Q</b> 4. Monitor Shipment          | N                                      |                     |                    |             |            |              |                    |
| 🛗 5. History                          |                                        |                     |                    |             |            |              |                    |
| <b>Q</b> 6. Import Customs            |                                        |                     |                    |             |            |              |                    |
| <b>Q</b> 7. Export Customs            |                                        |                     |                    |             |            |              |                    |
| 💼 Warehouse                           |                                        |                     |                    |             |            |              |                    |
| ☑ View All Notification               |                                        |                     |                    |             |            |              |                    |
| Logout                                |                                        |                     |                    |             |            |              |                    |

## (ขนส่ง) เพิ่มพาหนะใหม่

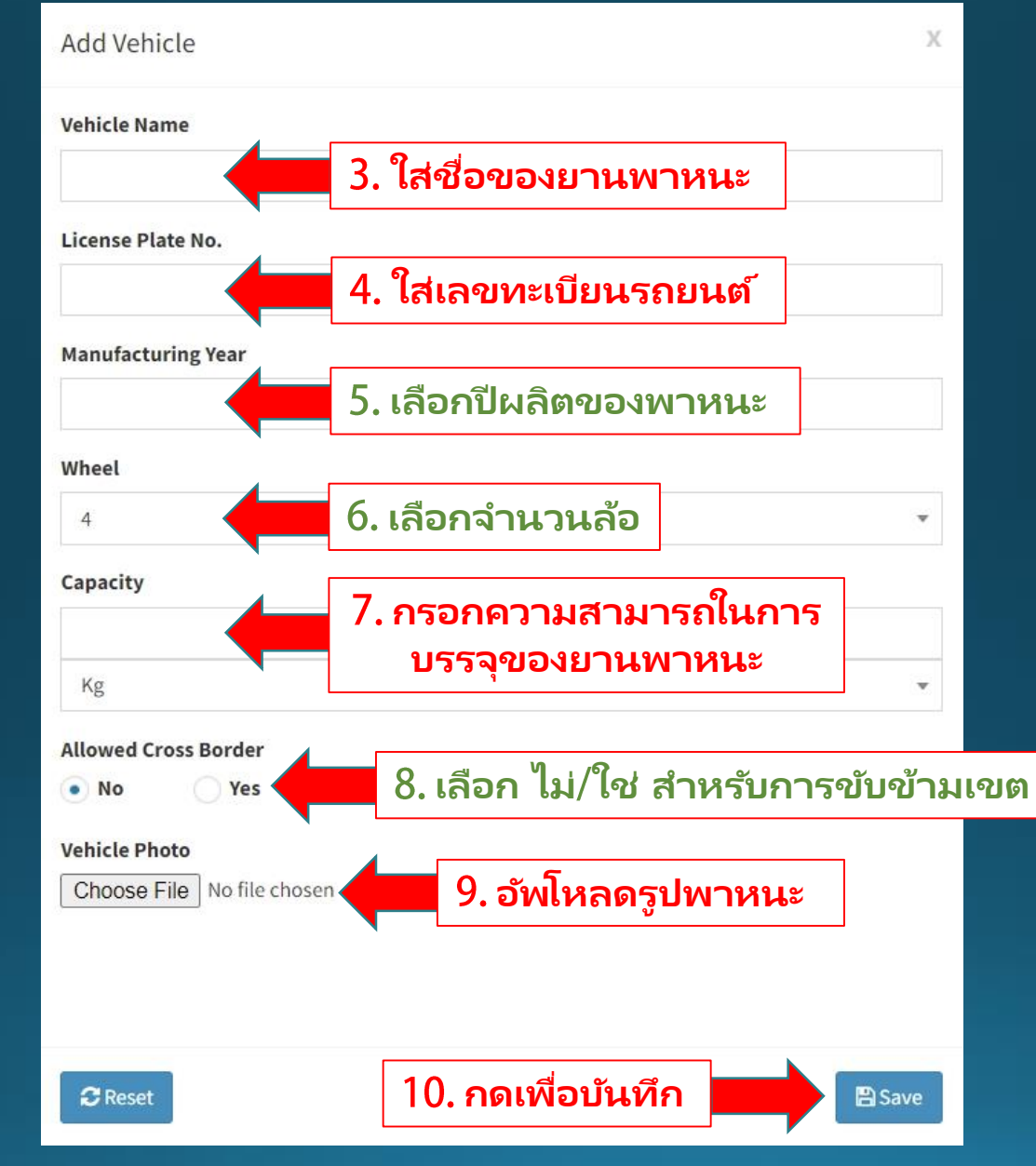

Copyright 2021 Mahyu LLC. All Rights Reserved